## DISTRITO ESCOLAR UNIFICADO DE NORWALK-LA MIRADA PARENT PORTAL (PORTAL PARA PADRES) <u>https://powerschool.nlmusd.k12.ca.us/public</u>

| _ogin                                                                                              |                                                                                     |
|----------------------------------------------------------------------------------------------------|-------------------------------------------------------------------------------------|
| Jser Name                                                                                          |                                                                                     |
| Password                                                                                           |                                                                                     |
| Having tro                                                                                         | uble logging in?                                                                    |
|                                                                                                    | Submit                                                                              |
| Create an Accoun                                                                                   | t                                                                                   |
| Create a parent/guard<br>you to view all of your<br>account. You can also<br>preferences. Learn mo | ian account that allows<br>students with one login<br>o manage your account<br>ore. |
|                                                                                                    | Create Account                                                                      |

En la página de entrada al sistema, haga clic en Creat Account. (Crear su Cuenta)

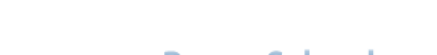

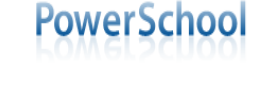

| First Name                                                                                     |                                                        |                                                         |                                                                                                    |           |
|------------------------------------------------------------------------------------------------|--------------------------------------------------------|---------------------------------------------------------|----------------------------------------------------------------------------------------------------|-----------|
| Last Name                                                                                      |                                                        |                                                         |                                                                                                    | /         |
| Email                                                                                          |                                                        |                                                         |                                                                                                    |           |
| Desired User Name                                                                              |                                                        |                                                         |                                                                                                    |           |
| Password                                                                                       |                                                        |                                                         |                                                                                                    |           |
|                                                                                                |                                                        |                                                         |                                                                                                    |           |
| Re-enter Password                                                                              |                                                        |                                                         |                                                                                                    |           |
| Re-enter Password Link Students to Acc Enter the Access ID, Acc                                | ount<br>cess Password, and Relatio                     | nship for each student you wish to a                    | add to your Parent/Guardia                                                                                                    | n Account |
| Re-enter Password<br>Link Students to Acc<br>Enter the Access ID, Acc<br>Student Name          | <b>ount</b><br>cess Password, and Relatio<br>Access ID | nship for each student you wish to a<br>Access Password | add to your Parent/Guardia<br>Relationship                                                                                     | n Account |
| Re-enter Password<br>Link Students to Acc<br>Enter the Access ID, Acc<br>Student Name<br>1.    | ount<br>cess Password, and Relatio<br>Access ID        | nship for each student you wish to a<br>Access Password | add to your Parent/Guardia<br>Relationship<br>- Choose                                                                         | n Account |
| Re-enter Password Link Students to Acc Enter the Access ID, Acc Student Name 1. 2.             | ount<br>cess Password, and Relatio<br>Access ID        | nship for each student you wish to a Access Password    | add to your Parent/Guardia<br>Relationship<br>– Choose<br>– Choose                                                             | n Account |
| Re-enter Password Link Students to Acc Enter the Access ID, Acc Student Name 1. 2. 3.          | ount<br>cess Password, and Relatio<br>Access ID        | nship for each student you wish to a Access Password    | add to your Parent/Guardia<br>Relationship<br>– Choose<br>– Choose<br>– Choose                                                 | n Account |
| Re-enter Password Link Students to Acc Enter the Access ID, Acc Student Name 1. 2. 3. 4.       | ount<br>cess Password, and Relatio<br>Access ID        | nship for each student you wish to a Access Password    | add to your Parent/Guardia<br>Relationship<br>– Choose<br>– Choose<br>– Choose<br>– Choose<br>– Choose                         | n Account |
| Re-enter Password Link Students to Acce Enter the Access ID, Acc Student Name 1. 2. 3. 4. 5.   | ount<br>cess Password, and Relatio                     | nship for each student you wish to a Access Password    | add to your Parent/Guardia<br>Relationship<br>– Choose<br>– Choose<br>– Choose<br>– Choose<br>– Choose<br>– Choose             | n Account |
| Re-enter Password Link Students to Acc Enter the Access ID, Acc Student Name 1. 2. 3. 4. 5. 6. | ount Cess Password, and Relatio Access ID              | nship for each student you wish to a Access Password    | add to your Parent/Guardia<br>Relationship<br>– Choose<br>– Choose<br>– Choose<br>– Choose<br>– Choose<br>– Choose<br>– Choose | n Account |

PEARSON Copyright® 2005 - 2010 Pearson Education, Inc., or its affiliate(s). All rights reserved. www.PearsonSchoolSystems.com

First Name/Primer Nombre Last Name/Apellido Email/Correo Electrónico **Desired User** Name/Nombre de Usuario Deseado Password/Contraseña (debe ser por lo menos 6 caracteres {letras/números}) Re-Enter password/Entre de nuevo la Contraseña Student Name/Nombre de Estudiante (Primer Nombre y Apellido) Access ID – Use la identificación de acceso proporcionada en la carta adjunta. Access Password – Use la Contraseña proporcionada en la carta adjunta. Relationship - (relación a hijo(a)) - haga clic en la flechita apuntando para abajo y escoja del menú.

Al terminar de llenar todos los campos, siguiendo los pasos indicados anteriormente, haga clic en **enter**. Ahora podrá entrar a la página de red con su nombre de usuario y contraseña que a creado.

\*Si tiene más de un hijo(a) en el distrito solo tendrá que crear una cuenta. Cada estudiante tendrá su propia contraseña de acceso (Access password).

\*\*Para la guía del usuario de Portal para Padres (Parent Portal User Guide) entre a la página de red de la escuela a la cual pertenece su hijo(a). \*\*